## Snets Account - Passwort zurückzusetzen

- 1. Melden Sie sich unter <u>www.office.com</u> (oben rechts) an
- 2. geben Sie die Snets-Die E-Mail-Adresse ein und
- 3. klicken anschließend auf **<Weiter>**
- 4. klicken Sie dann im nächsten Fenster auf den Eintrag <Kennwort vergessen>

| Microsoft                           |          |
|-------------------------------------|----------|
| $\leftarrow$ bauer_0102.matthias@sr | nets.it  |
| Kennwort eingeb                     | en       |
| Kennwort                            |          |
| Kennwort vergessen                  |          |
| k,                                  | Anmelden |
| L3                                  | Anmelden |
|                                     |          |

- 5. geben Sie im nächsten Fenster den vorgegebenen **<Captcha>** ein und
- 6. klicken Sie auf **<Weiter>**

| Microsoft                                                               |                                                                    |
|-------------------------------------------------------------------------|--------------------------------------------------------------------|
| Konto wieder aktivieren                                                 |                                                                    |
| Wie heißen Sie?                                                         | 4                                                                  |
| Geben Sie zum Wiederherstellen Ihres Kontos zunächst Ihre Benutzer-ID u | nd die in der Abbildung oder der Aufnahme angegebenen Zeichen ein. |
| Benutzer-ID:                                                            |                                                                    |
| bauer_0102.matthias@snets.it                                            |                                                                    |
| Beispiel: benutzer@contoso.onmicrosoft.com oder benutzer@contoso.com    |                                                                    |
|                                                                         |                                                                    |
| 20                                                                      |                                                                    |
|                                                                         |                                                                    |
| 70                                                                      |                                                                    |
|                                                                         |                                                                    |
| SPVG X                                                                  |                                                                    |
| Geben Sie die Zeichen in der Abbildung bzw. die Wörter in der Aufnahme  | ein.                                                               |
| $\frown$                                                                |                                                                    |
| Weiter bbrechen                                                         |                                                                    |
|                                                                         |                                                                    |

7. Ist eine Handynummer oder E-Mail-Adresse hinterlegt, erhalten Sie nun ein SMS oder eine E-Mail mit einem Nummerncode. Dieser ermöglicht die Vergabe eines neuen Kennwortes.